- คู่มือการใช้งาน -

# บริการขืมระหว่างห้องสมุด TU-THAIPUL

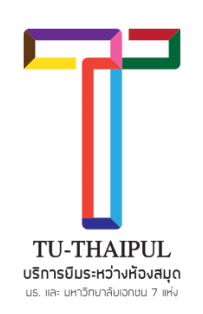

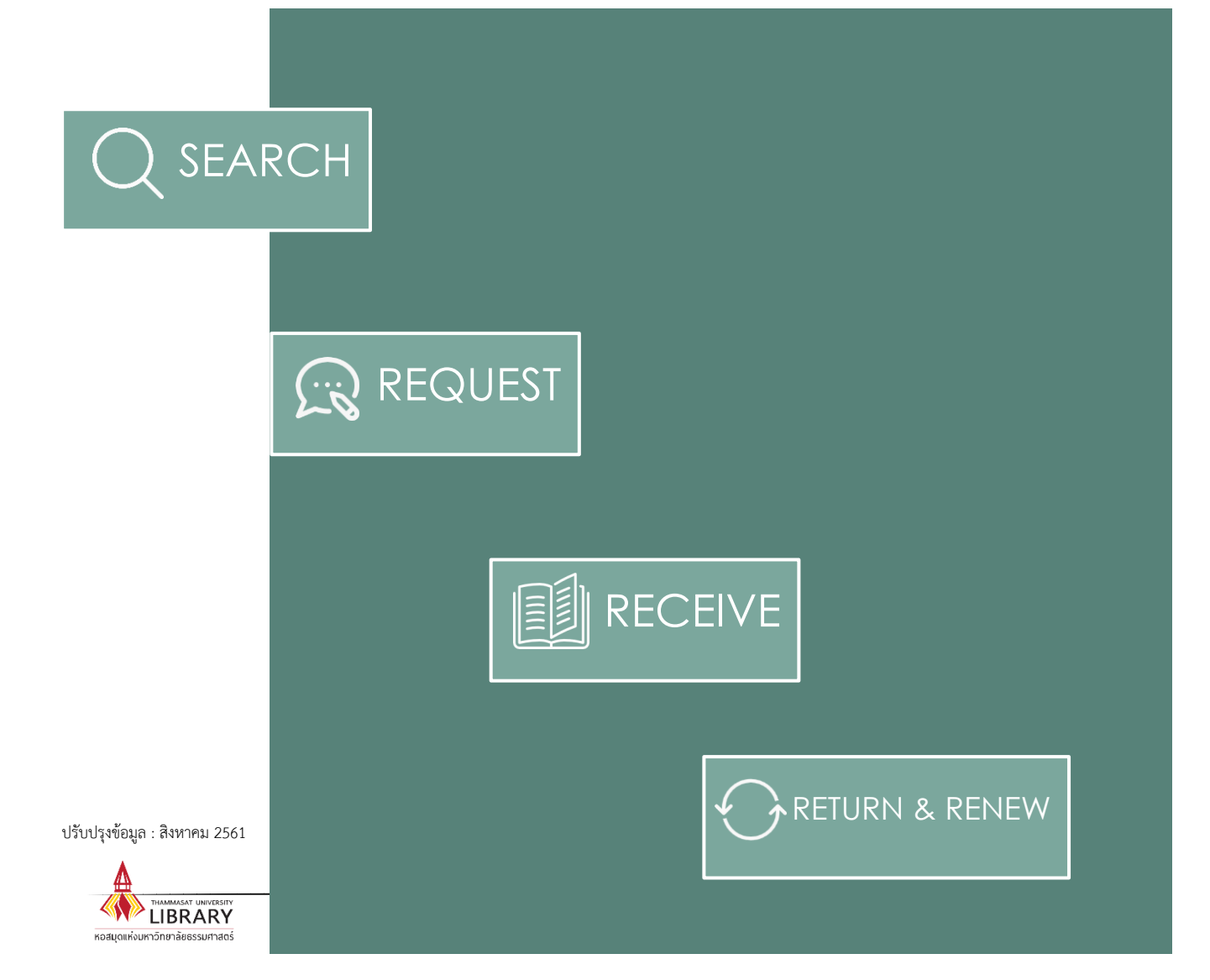

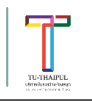

# บริการยืมระหว่างห้องสมุด TU-THAIPUL

TU-THAIPUL คือ ความร่วมมือระหว่างห้องสมุดในการแบ่งปันข้อมูลทรัพยากรสารสนเทศ (Resources sharing) จำนวนกว่า 1,267,225 รายการ เพื่ออำนวยความสะดวกในการสืบค้นและบริการยืม ระหว่างห้องสมุด โดยมีความร่วมมือจากห้องสมุด 8 แห่ง ได้แก่

- 🗌 หอสมุดแห่งมหาวิทยาลัยธรรมศาสตร์
- 🗌 สำนักหอสมุด มหาวิทยาลัยรังสิต
- สำนักหอสมุดกลาง มหาวิทยาลัยหอการค้าไทย
- สำนักหอสมุดและศูนย์การเรียนรู้ มหาวิทยาลัยกรุงเทพ
- 🦳 ศูนย์สนเทศและหอสมุด มหาวิทยาลัยธุรกิจบัณฑิตย์
- 🗌 ห้องสมุด มหาวิทยาลัยนวมินทราธิราช
- 🗌 สำนักหอสมุด มหาวิทยาลัยศรีปทุม
- 🗌 สำนักทรัพยากรสารสนเทศ มหาวิทยาลัยสยาม

### <u>เงื่อนไขการใช้บริการ</u>

| ผู้มีสิทธิ์ใช้บริการ  | นักศึกษา อาจารย์ และบุคลากรของมหาวิทยาลัยห้องสมุดสมาชิก            |
|-----------------------|--------------------------------------------------------------------|
| ลักษณะการขอ/ให้บริการ | สืบค้นข้อมูลและส่งคำขอผ่าน EBSCO Discovery Service                 |
| ทรัพยากรที่ให้บริการ  | ทรัพยากรประเภทสิ่งพิมพ์ / อิเล็กทรอนิกส์ เช่น หนังสือ บทความวารสาร |
|                       | วิทยานิพนธ์ และงานวิจัยต่างๆ ซึ่งไม่เป็นการละเมิดลิขสิทธิ์         |
| จำนวนที่ให้ยืม        | ไม่เกิน 3 เล่ม/คน/ครั้ง                                            |
| ระยะเวลาการยืม        | 21 วัน                                                             |
| ระยะเวลาดำเนินการ     | ภายใน 7 วันทำการ นับจากได้รับคำขอ                                  |
| วิธีการจัดส่ง         | จัดส่งไฟล์อิเล็กทรอนิกส์ทาง E-mail/Google Drive                    |
|                       | จัดส่งตัวเล่มทางไปรษณีย์                                           |
| ค่าบริการ             | ไม่มีค่าใช้บริการ                                                  |

ľ

# 1 การสืบค้นและการส่งคำขอใช้บริการ

- 1) เข้าเว็บไซต์ของหอสมุดแห่งมหาวิทยาลัยธรรมศาสตร์ <u>http://library.tu.ac.th</u>
- 2) เลือกแถบเมนู One Search และใส่คำค้นในช่องว่าง จากนั้นคลิกปุ่ม Search

| Q<br>One Search                                           | MoridCat & WorldShare III                                                    |                                                             |
|-----------------------------------------------------------|------------------------------------------------------------------------------|-------------------------------------------------------------|
|                                                           |                                                                              | DOORD & AUGIO VISUAIS                                       |
| สะด <mark>วก</mark> สุดๆ ในการคั <mark>นห</mark> าเ<br>ยี | ารัพยากรทั้งหมดของห้องสมุด มธ. ได้ใน<br>มระหว่างห้องสมุดในกลุ่ม TU-THAIPUL ไ | จุดเดียว รวมทั้งสามารถใช้บริการ<br>ด้อีก <mark>ด้</mark> วย |
| Sea                                                       | arch Thammasat Discovery                                                     | Service:                                                    |
| ALL                                                       | ·                                                                            |                                                             |
| advertising                                               |                                                                              |                                                             |
|                                                           | 🖲 Keyword 🔍 Title 🔍 Author                                                   |                                                             |
|                                                           | Search                                                                       |                                                             |
|                                                           |                                                                              |                                                             |

 ปรากฏผลการสืบค้นดังภาพ ให้ตรวจสอบว่าหนังสือมีให้บริการที่ห้องสมุดใดโดยดูจาก ชื่อ ห้องสมุด (ดังภาพ)

| 11. Advertising : strategy, creativity and media / Chris Fill, Graham Hughes, Scott De Francesco.                                                                                                    |                                                                                                    |                          |                     | p 🗗 |  |
|----------------------------------------------------------------------------------------------------|----------------------------------------------------------------------------------------------------|--------------------------|---------------------|-----|--|
| ADVERTISING                                                                                                    | By: Fill, Chris. Harlow : Pearson, 2013. 394 p. : col. ill. Language: English, Database: Bangkok University Catalog |                          |                     |     |  |
| Rest and a second second secon | Subjects: Advertising                                                                                               |                          |                     |     |  |
|                                                                                                    | Go to BLL ibraries                                                                                                  |                          |                     |     |  |
| Book                                                                                                    |                                                                                                    |                          |                     |     |  |
|                                                                                                    |                                                                                                    |                          |                     |     |  |
|                                                                                                    | Location                                                                                                    | Call No.                 | Status              |     |  |
|                                                                                                    | BU-R Library                                                                                                    | HF 5823 F544A            | On shelf            |     |  |
|                                                                                                    | Show More (2)                                                                                                    |                          |                     |     |  |
|                                                                                                    |                                                                                                    |                          |                     |     |  |
| 40 <b>A</b> -b                                                                                                    | -ti-iu-u-a navy anneach (Maltar Tanlin                                                                              |                          |                     |     |  |
| 12. <b>Adve</b>                                                                                                    | rtising : a new approach / waiter Taplin.                                                                           |                          |                     | P P |  |
|                                                                                                    | By: Taplin, Walter. London : Routledge, 2013. 208 p. Language: English,                                             | , Database: TU Libraries |                     |     |  |
|                                                                                                    | Subjects: Advertising                                                                                               |                          |                     |     |  |
| Book                                                                                                    | Go to TU Libraries PlumX Metrics                                                                                    |                          |                     |     |  |
|                                                                                                    | Location                                                                                                    | Call No.                 | Status              |     |  |
|                                                                                                    | Faculty of Journalism and Mass communication Library                                                                | HF5821 .T37 2013         | View Catalog Record |     |  |
|                                                                                                    |                                                                                                    |                          |                     |     |  |
| 13. Advertising : a framework / W. Ronald, Lane, J. Thomas Russell.                                                                                                    |                                                                                                    |                          |                     |     |  |
| By: Lane, W. Ronald. Upper Saddle River, NJ : Prentice Hall, 2001. xviii, 378 p. : ill. Language: English, Database: UTCC Resources                                                                                                    |                                                                                                    |                          |                     |     |  |
| Subjects: Advertising                                                                                                    |                                                                                                    |                          |                     |     |  |
| H. Assessed Lanes<br>A. Theorem Rescond                                                                                                    | Go to UTCC Libraries 🌐 🏛 Inter library loan Request                                                                 |                          |                     |     |  |
| Book                                                                                                    |                                                                                                    |                          |                     |     |  |
|                                                                                                    |                                                                                                    |                          |                     |     |  |

TU Libraries : หอสมุดแห่งมหาวิทยาลัยธรรมศาสตร์ BU Libraries : ห้องสมุดมหาวิทยาลัยกรุงเทพ RSU Libraries : ห้องสมุดมหาวิทยาลัยรังสิต UTCC Libraries : ห้องสมุดมหาวิทยาลัยชุรกิจบัณฑิตย์ DPU Libraries : ห้องสมุดมหาวิทยาลัยธุรกิจบัณฑิตย์ NMU Libraries : ห้องสมุดมหาวิทยาลัยนวมินทราธิราช SPU Libraries : ห้องสมุดมหาวิทยาลัยศรีปทุม SiamU Libraries : ห้องสมุดมหาวิทยาลัยศรีปทุม

4) หากต้องการยืมระหว่างห้องสมุด ให้คลิกที่ Inter library loan Request

11. Advertising : strategy, creativity and media / Chris Fill, Graham Hughes, Scott De Francesco.

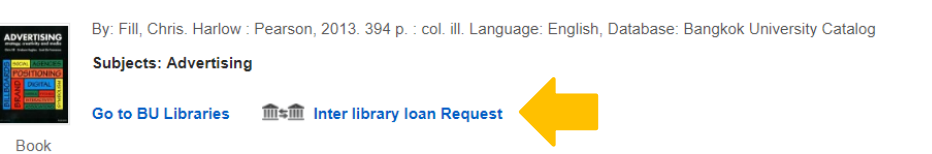

### 5) กรอกข้อมูลที่กำหนดให้ครบถ้วน จากนั้นคลิก **ตกลง**

| ข้อมูลผู้ยืม      |                                 |
|-------------------|---------------------------------|
| ชื่อ-สกุล         | *                               |
| รหัสประจำตัว      | *                               |
| อีเมล์            | * กรวกรวยเวยเวียด แวะ           |
| เบอร์โทรศัพท์     |                                 |
| คณะ/หน่วยงาน      | • ★ เลือกสถานที่รับหนังสือ      |
| สถานภาพ           | *                               |
| สถานที่รับหนังสือ | *                               |
| รายการบรรณานุกรม  |                                 |
| ชนิดของสิ่งพิมพ์  | book                            |
| ชื่อเรื่อง        | Advertising : concept and copy. |
| ผู้แต่ง           | Felton, George                  |
| ISBN              | 9780393733860                   |
| วันที่            | 21/08/2018                      |
| ปีที่             |                                 |
| ฉบับที่           |                                 |
| ข้อมูลเพิ่มเดิม   |                                 |
| ข้อมูลเพิ่มเติม   |                                 |
|                   |                                 |
|                   |                                 |
| L                 | ตกลง                            |
|                   |                                 |

# 2 การตรวจสอบสถานะคำขอ (Tracking)

 ผู้ใช้บริการสามารถตรวจสอบคำขอรับบริการยืมระหว่างห้องสมุด TU-THAIPUL ได้ที่ <u>http://library.tu.ac.th</u> จากนั้นเลือกเมนู Services >> Book Delivery/ILL Tracking Services >> เลือก TU-THAIPUL

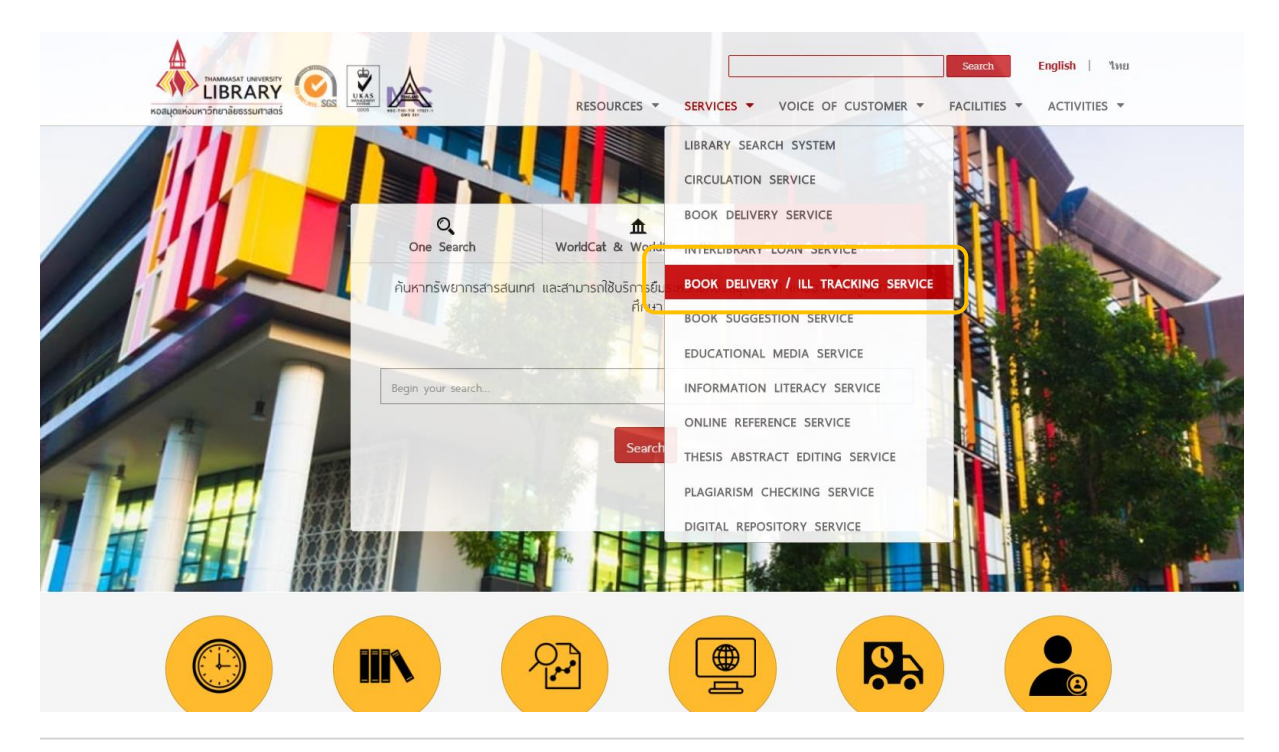

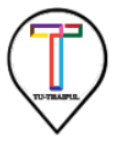

#### TU-THAIPUL

TU-THAIPUL is an Inter-Library Loan (ILL) service under a resource sharing agreement between Thammasat University Libraries, Bangkok University, Rangsit University Library, University of the Thai Chamber of Commerce Library, Dhurakij Pundit University Library, Navamindradhiraj University Library, Siam University, and Sripatum University

2) ค้นหาจากรหัสประจำตัวหรือชื่อ-นามสกุล เพื่อตรวจสอบสถานะคำขอ

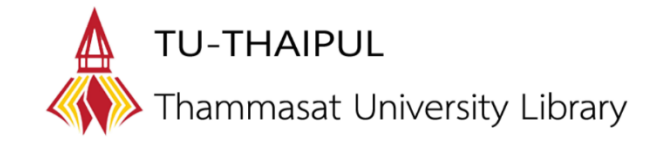

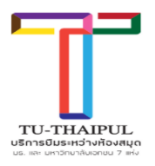

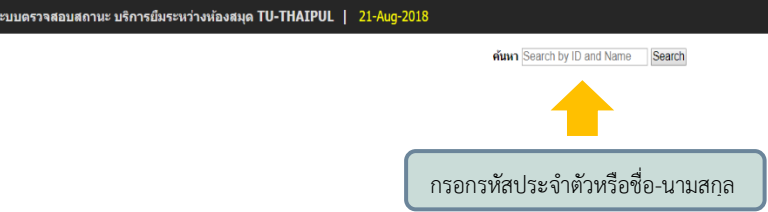

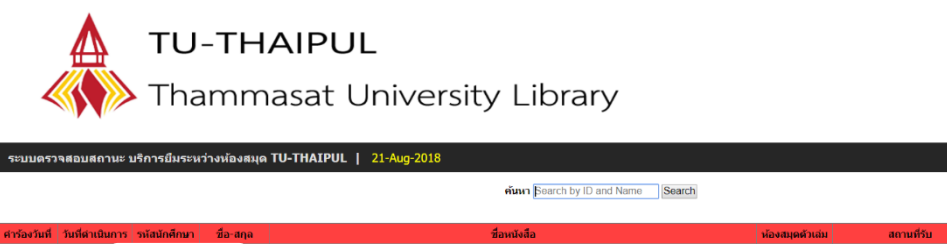

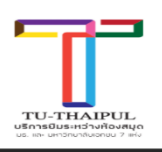

| ศาร้องวันที่ | วันที่ดำเนินการ รเ | หัสนักศึกษา | ชื่อ-สกุล | ชื่อหนังสือ                                   | ห้องสมุดด้วเล่ม | สถานที่รับ                           | สถานะการดำเนิการ  | หมายเหตุ | กำหนดส่งคืน |
|--------------|--------------------|-------------|-----------|-----------------------------------------------|-----------------|--------------------------------------|-------------------|----------|-------------|
| 23/07/2018   | 26/07/201          |             | าจา       | ช่องกง-มาเก๊า เล่มเดียวเที่ยวได้จริง.         | DPU             | หอสมุด ป่วย อึ้งภากรณ์ (ศูนย์รังสิต) | Ready For Pick up |          |             |
| 18/06/2018   | 22/06/201          |             | าจา       | เที่ยวเองก็ได้ ง่ายจัง ฮ่องกง-มาเก้า.         | DPU             | หอสมุด ป่วย อึ้งภากรณ์ (ศูนย์รังสิต) | Ready For Pick up |          |             |
| 17/06/2018   | 18/06/201          |             | าจา       | เที่ยวเองก็ได้ง่ายจัง ! ช่องกง-มาเก้า. [book] | SPU             | หอสมุด ป่วย อึ้งภากรณ์ (ศูนย์รังสิต) | Cancelled         | มีผู้ปืม |             |
|              |                    |             |           |                                               |                 |                                      |                   |          |             |

#### <u>สถานะการดำเนินการ</u>

Waiting – คำขอถูกส่งมาในระบบแล้ว

In Process – อยู่ระหว่างการดำเนินการขอตัวเล่ม/บทความ

Cancelled – ไม่สามารถดำเนินการได้

Ready For Pick up - หนังสือพร้อมให้บริการ

Sent via Mail – ส่งไฟล์ทางอีเมล

Return – คืนหนังสือเรียบร้อยแล้ว

 เมื่อห้องสมุดได้รับตัวเล่ม/ไฟล์แล้ว จะส่งอีเมลแจ้งให้ผู้ใช้มารับหนังสือตามห้องสมุดที่ระบุใน แบบฟอร์ม

# 3 การส่งคำขอบทความในฐานข้อมูลออนไลน์

 สำหรับการขอบทความที่มาจากฐานข้อมูลออนไลน์ต่างๆ จะมีเมนูที่ชื่อว่า THAIPUL Consortium-ILL

| 26. Interve                                                                                                    | entional Cardio-                                    | Oncology: Adding a                                                 | lew Dimension to the Cardio-Oncology Field                                                                                         | 1 🔎 🖻                                                                                        | ļ |
|----------------------------------------------------------------------------------------------------|-----------------------------------------------------|--------------------------------------------------------------------|----------------------------------------------------------------------------------------------------|----------------------------------------------------------------------------------------------|---|
|                                                                                                    | By: Liu, Victor Y.; Agha<br>Kaveh; Iliescu, Cezar A | , Ali M.; Lopez-Mattei, Juan; Pa<br>In: Frontiers in Cardiovascula | skas, Nicolas; Kim, Peter, Thompson, Kara; Mouhayar, Elie; Marma<br>Medicine. May 17, 2018; Frontiers Research Foundation Language | gkiolis, Konstantinos; Hassan, Saamir A.; Karimzad,<br>: English, Database: Academic OneFile |   |
| Academic Journal Subjects: Cancer Complications and side effects; Cancer Diagnosis; Cancer Care and treatment; Cardiology Usage; Cardiovascular diseases Cardiovascular diseases Cardiovascular diseases Risk factors; Intravascular ultrasonography Usage |                                                     |                                                                    |                                                                                                    |                                                                                              |   |
|                                                                                                    | PlumX Metrics                                       | THAIPUL Consortium-ILL                                             |                                                                                                    |                                                                                              |   |
|                                                                                                    |                                                     |                                                                    |                                                                                                    |                                                                                              |   |

2) เลือกขอบทความจากรายชื่อห้องสมุดที่มีให้บริการ โดยคลิกที่ Go

# ILL Availability Check

| Institute Name                                    | Request ILL |
|---------------------------------------------------|-------------|
| 1. Bangkok University (s5388004)                  | <u>Go</u>   |
| 2. Rangsit University (s7551180)                  | <u>Go</u>   |
| 3. Thai Chamber of Commerce University (s3492158) | <u>Go</u>   |
| 4. Siam Univerity (s3576028)                      | <u>Go</u>   |
| 5. Navamindradhiraj University (ns259856)         | <u>Go</u>   |
| 6. Dhurakijpundit University (s6752487)           | Go          |
| 7. Sripatum Univerity (s3010782)                  | Go          |

# กรอกข้อมูลที่กำหนดให้ครบถ้วน จากนั้นคลิก ตกลง

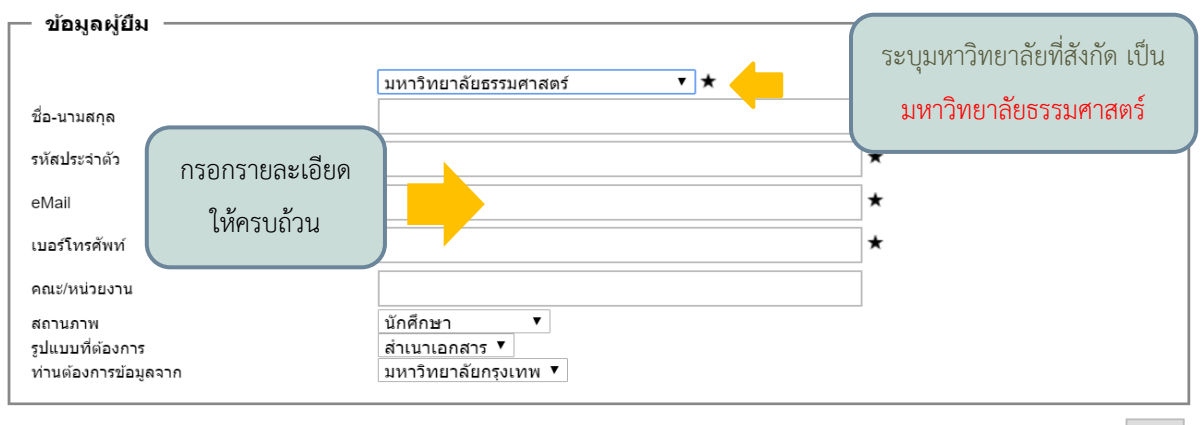

ตกลง

4) เมื่อห้องสมุดได้รับบทความแล้ว จะส่งไฟล์ให้ทางอีเมลตามที่ระบุไว้ในแบบฟอร์ม

### \*หมายเหตุ- การส่งคำขอบทความจากฐานข้อมูลออนไลน์ จะไม่สามารถตรวจสอบสถานะคำขอได้

## <u>สอบถามข้อมูลเพิ่มเติมได้ที่</u>

| คุณกรวรรณ ดีวาจา      | โทร. 02 564 4444 ต่อ 1310    |
|-----------------------|------------------------------|
| คุณปิยะธิดา พุทธจรรยา | E-mail : tuthaipul@gmail.com |